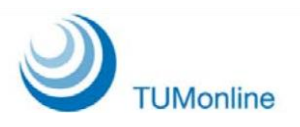

**TUMonline** 

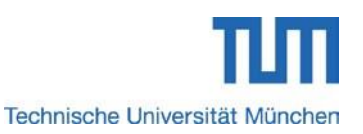

## Fees

To log in click on the link at the top right of the TUMonline homepage (https://campus.tum.de).

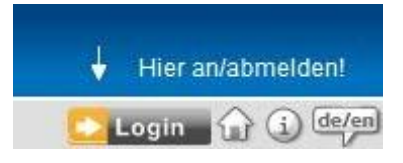

The log-in page then appears. Please enter the user name and password, and then click"Log-in":

| Username   |         |        |
|------------|---------|--------|
| Password   |         |        |
|            |         |        |
| Profile St | andard  |        |
|            | Log-in  | Cancel |
|            | Log-III | Cancer |

It opens your **calling card**. Click on the button "Tuition Fees":

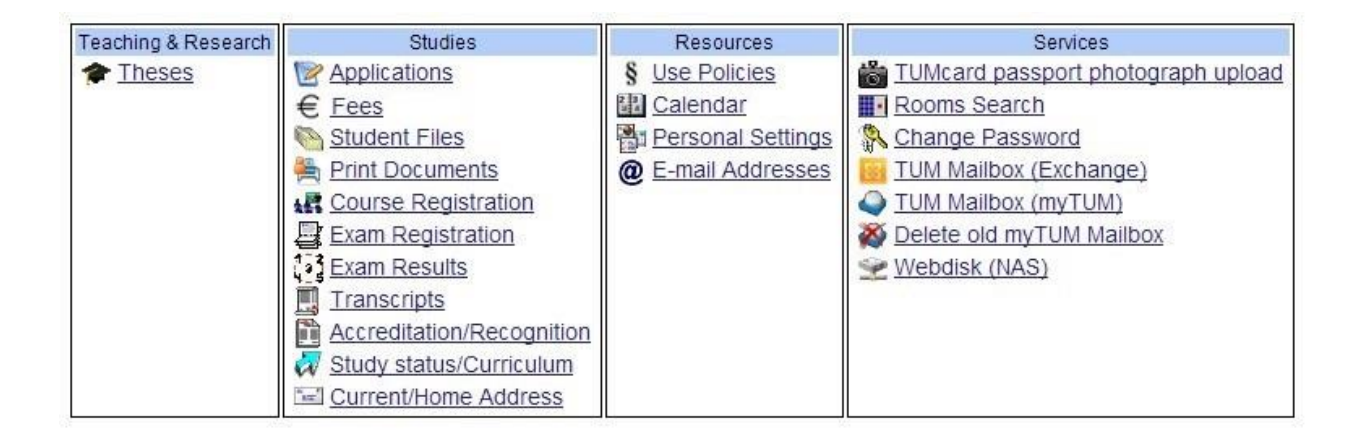

A new window with your status of tuition fees opens:

| count information t                                                                                                    | for: Wintersemester 20                                                                                                    | 13/14 🗸                                                                                                    |
|----------------------------------------------------------------------------------------------------|----------------------------------------------------------------------------------------------------|----------------------------------------------------------------------------------------------------|
| Invoice                                                                                                    |                                                                                                    |                                                                                                    |
|                                                                                                    |                                                                                                    | Amount within admission deadline (€)                                                                                                    |
| Verwaltungskost                                                                                                    | en                                                                                                    | 0.00                                                                                                    |
| Tuition fee                                                                                                    |                                                                                                    | 0.00                                                                                                    |
| Studentenwerks                                                                                                    | beitrag                                                                                                    | 52.00                                                                                                    |
| Fee for guest stu                                                                                                    | dents                                                                                                    | 0.00                                                                                                    |
| student ticket co                                                                                                    | ntribution                                                                                                    | 59.00                                                                                                    |
| Total                                                                                                    |                                                                                                    | 111.00                                                                                                    |
| Deadlines                                                                                                    |                                                                                                    | 15.09.2013                                                                                                    |
| nformation<br>/ou can find more<br>grants, Bavarian t                                                                                                    | e information about stu<br>tuition fee loans or sch                                                                                                    | dy contributions, fees and exemptions<br>olarships at: <u>Fees &amp; Scholarships</u>                                                          |
| Information<br>You can find more<br>grants, Bavarian t<br>Payments                                                                                                    | e information about stu<br>tuition fee loans or sch                                                                                                    | dy contributions, fees and exemptions<br>olarships at: <u>Fees &amp; Scholarships</u>                                                          |
| Information<br>You can find more<br>grants, Bavarian f<br>Payments<br>No incoming payn                                                                                                    | e information about stu<br>tuition fee loans or sch<br>nents                                                                                              | dy contributions, fees and exemptions<br>olarships at: <u>Fees &amp; Scholarships</u>                                                          |
| nformation<br>/ou can find more<br>grants, Bavarian f<br>Payments<br>Vo incoming payn<br>outstanding amo                                                                                                    | e information about stu<br>tuition fee loans or sch<br>nents<br>unt:                                                                                      | dy contributions, fees and exemptions<br>olarships at: <u>Fees &amp; Scholarships</u><br>Amount within admission deadline (€)<br>111.00        |
| Information<br>You can find more<br>grants, Bavarian t<br>Payments<br>No incoming payn<br>outstanding amo<br>Payment via teleba                                                                                         | e information about stu<br>tuition fee loans or sch<br>nents<br>unt:                                                                                      | dy contributions, fees and exemptions<br>olarships at: <u>Fees &amp; Scholarships</u><br>Amount within admission deadline (€)<br>111.00        |
| nformation<br>You can find more<br>grants, Bavarian t<br>Payments<br>Vo incoming payn<br>outstanding amo<br>Payment via teleba<br>Please transfer th                                                                    | e information about stu<br>tuition fee loans or sch<br>nents<br>unt:<br>unking<br>e outstanding amount                                                    | dy contributions, fees and exemptions<br>olarships at: <u>Fees &amp; Scholarships</u><br>Amount within admission deadline (€)<br>111.00        |
| nformation<br>/ou can find more<br>grants, Bavarian f<br>Payments<br>No incoming paym<br>outstanding amo<br>Payment via teleba<br>Please transfer th<br>Technische Unive                                                | e information about stu<br>tuition fee loans or sch<br>nents<br>unt:<br>unking<br>e outstanding amount<br>ersität München                                 | dy contributions, fees and exemptions<br>olarships at: <u>Fees &amp; Scholarships</u><br>Amount within admission deadline (€)<br>111.00        |
| nformation<br>/ou can find more<br>grants, Bavarian f<br>Payments<br><i>No incoming paym</i><br>outstanding amo<br>Payment via teleba<br>Please transfer th<br>Technische Univer<br>Account number                      | e information about stu<br>tuition fee loans or sch<br>nents<br>unt:<br>Inking<br>Ie outstanding amount<br>3901190315                                     | dy contributions, fees and exemptions<br>olarships at: <u>Fees &amp; Scholarships</u><br>Amount within admission deadline (€)<br>111.00        |
| nformation<br>You can find more<br>grants, Bavarian f<br>Payments<br>Vo incoming paym<br>outstanding amo<br>Payment via teleba<br>Please transfer th<br>Technische Unive<br>Account number<br>Bank code                 | e information about stu<br>tuition fee loans or sch<br>nents<br>unt:<br>Inking<br>le outstanding amount<br>ago1190315<br>70050000                         | dy contributions, fees and exemptions<br>olarships at: <u>Fees &amp; Scholarships</u><br>Amount within admission deadline (€)<br>111.00        |
| nformation<br>You can find more<br>grants, Bavarian f<br>Payments<br>Vo incoming paym<br>outstanding amo<br>Payment via teleba<br>Please transfer th<br>Technische Unive<br>Account number<br>Bank code<br>BIC          | e information about stu<br>tuition fee loans or sch<br>ments<br>unt:<br>anking<br>e outstanding amount<br>ago1190315<br>70050000<br>BYLADEMM              | dy contributions, fees and exemptions<br>olarships at: <u>Fees &amp; Scholarships</u><br>Amount within admission deadline (€)<br>111.00<br>to: |
| Information<br>You can find more<br>grants, Bavarian f<br>Payments<br>No incoming paym<br>outstanding amo<br>Payment via teleba<br>Please transfer th<br>Technische Unive<br>Account number<br>Bank code<br>BIC<br>IBAN | e information about stu<br>tuition fee loans or sch<br>nents<br>unt:<br>e outstanding amount<br>asjoin 190315<br>70050000<br>BYLADEMM<br>DE45700500003901 | dy contributions, fees and exemptions<br>olarships at: <u>Fees &amp; Scholarships</u><br>Amount within admission deadline (€)<br>111.00<br>to: |

- First choose the semester.
- Under "invoice" you can find the different amounts and the deadline.
- Under "payments" are displayed the amounts you have already paid and the outstanding amount.
- Under "payment via telebanking" you can find the information for bank transfers.